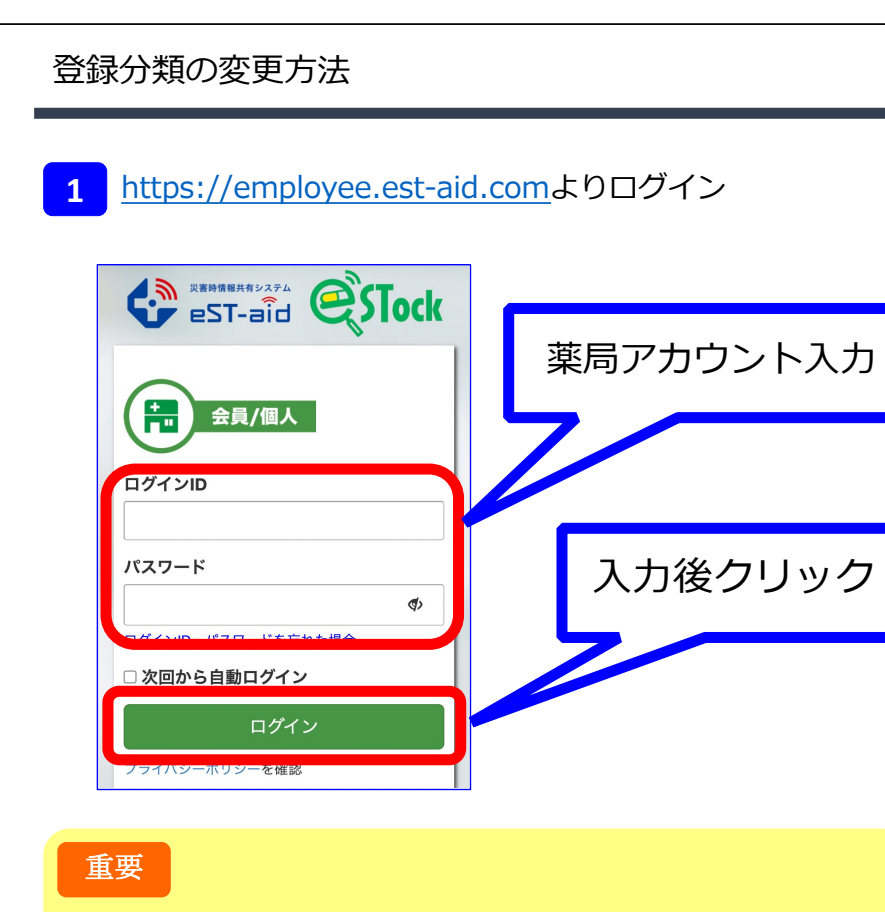

薬局アカウントがご不明な場合は、薬剤師会事務局にご確認ください。

「災害対策」を選択

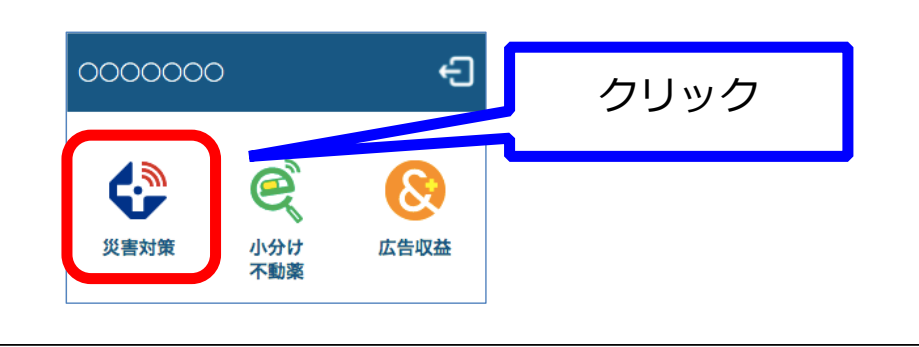

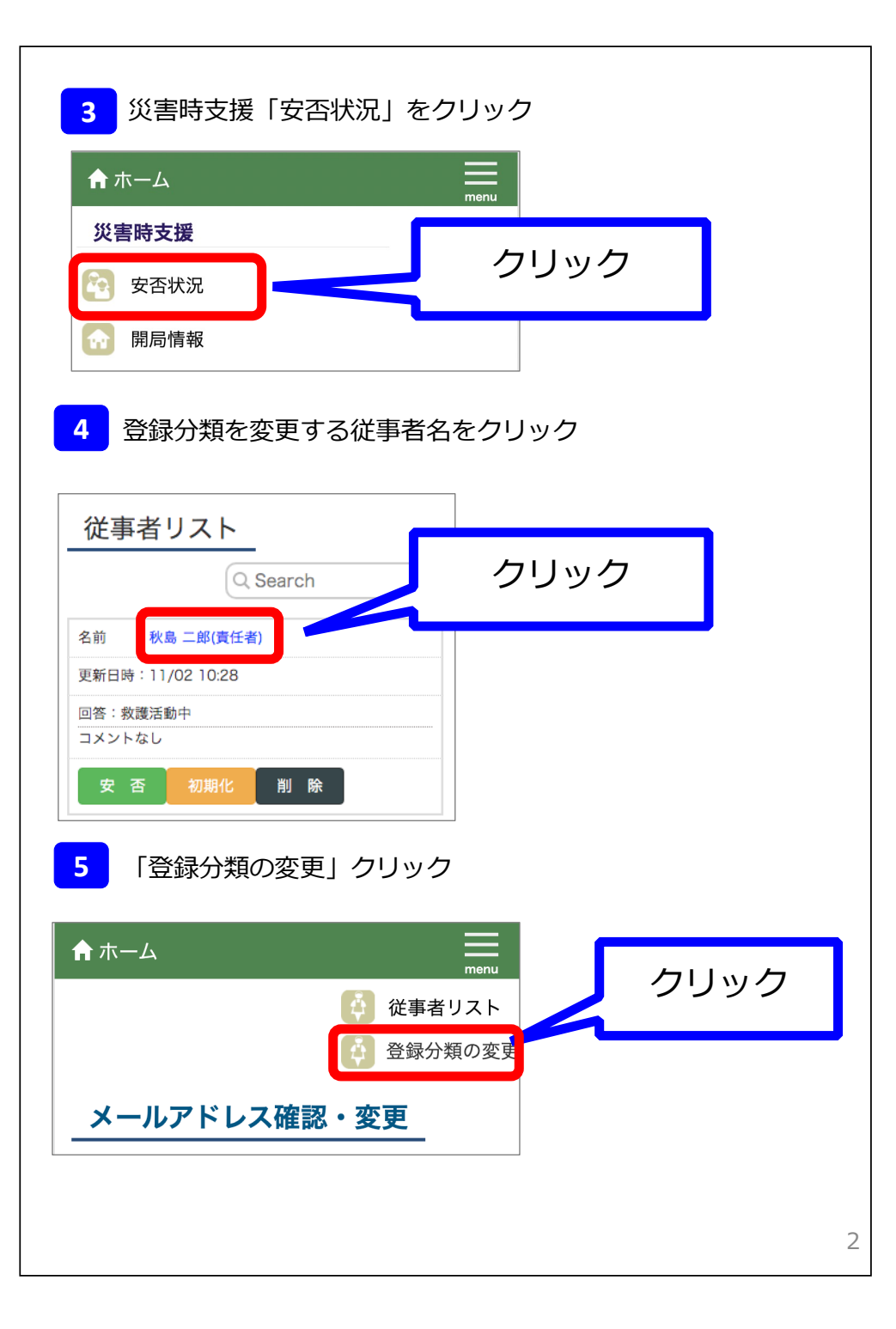

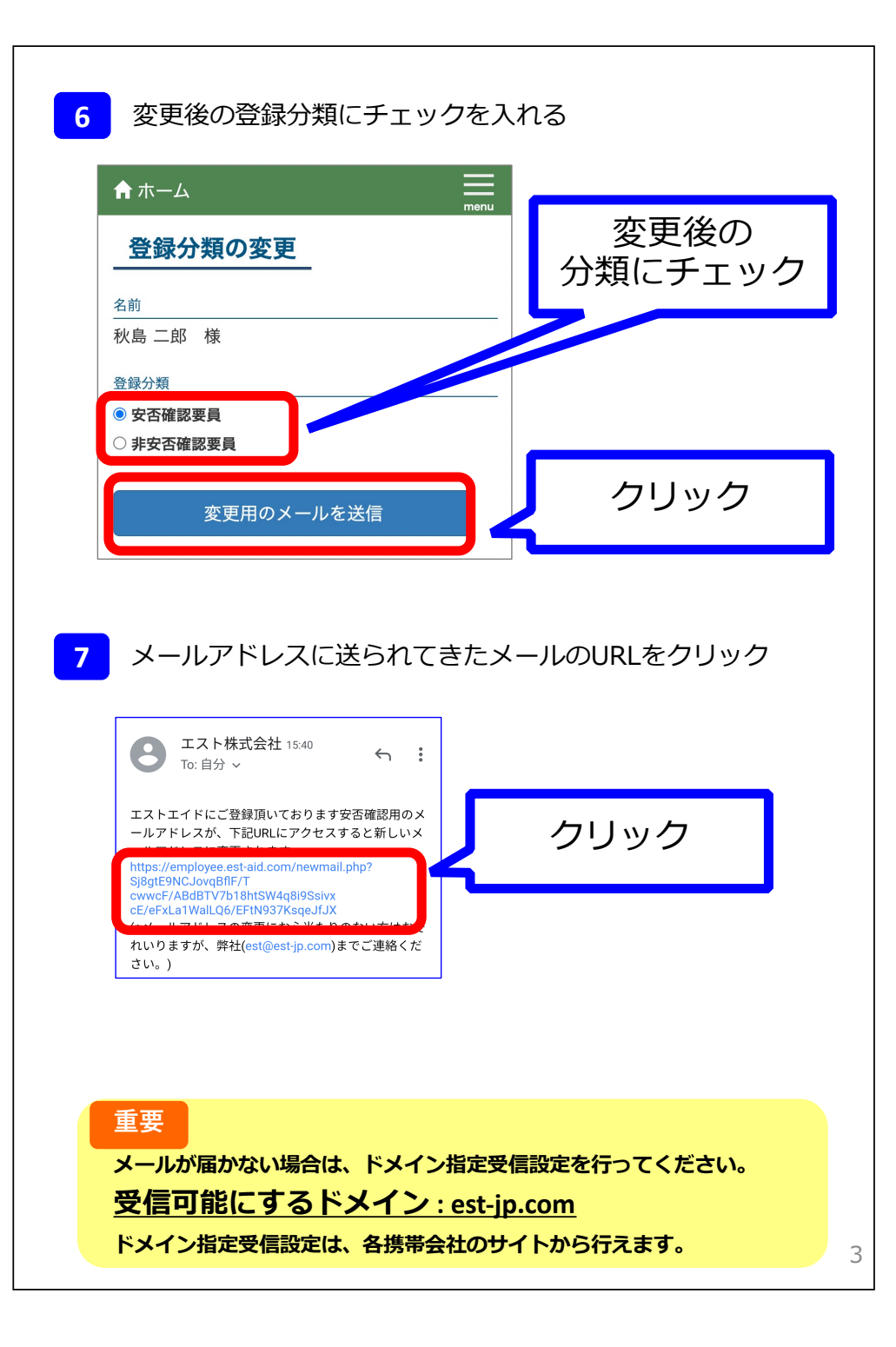